## Wie finde ich meine neue Klassenzugehörigkeit

- 1. Loggen Sie sich mit den Ihnen bekannten Zugangsdaten in WebUntis <u>www.webuntis.com</u> und der Schule BS1BT ein.
- 2. Klicken Sie auf die Schaltfläche Stundenplan (mittleres Symbol auf der linken Seite)

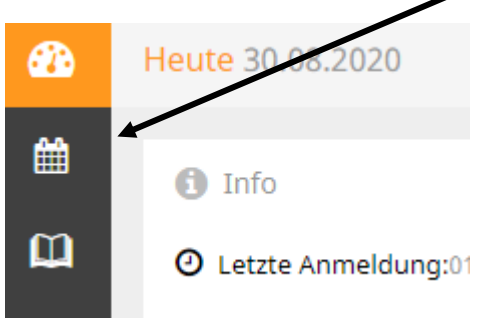

3. Wählen Sie über die rechte Pfeiltaste den 14.09.2020 als Datum.

| t |                        |                |   |            | <b></b> |
|---|------------------------|----------------|---|------------|---------|
| щ | BFT10<br>Klassenlehrkr | ▼<br>aft: Weiß | * | 14.09.2020 | >       |

4. Daraufhin erscheint Ihre Klasse und Ihr Klassenleiter.

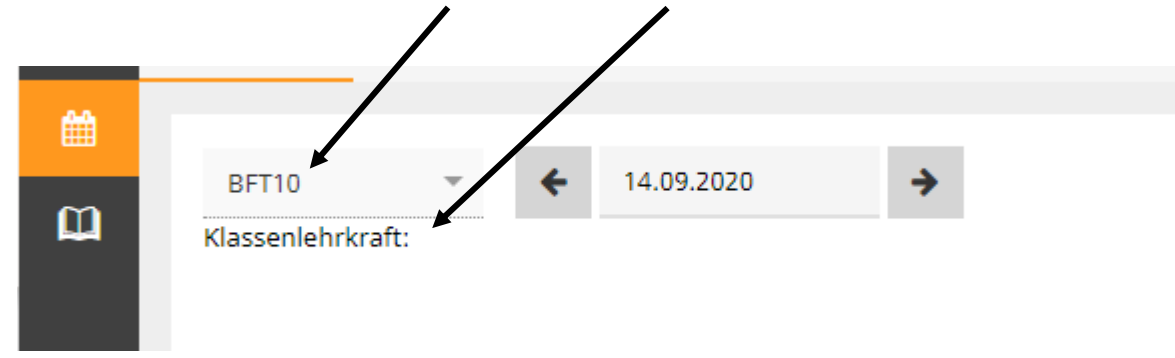

5. Ihren Blockplan können Sie dann über <u>https://www.bs1-bt.de/service-download/blockplaene</u> herunterladen.